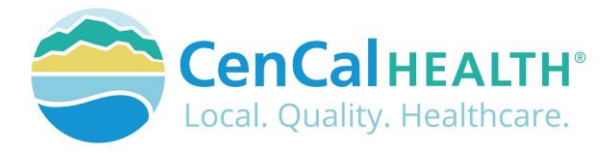

# **Provider Portal User Management**

# Quick Reference Guide Sections

| INTRODUCTION                          |   |
|---------------------------------------|---|
| MEMBER ELIGIBILITY & IDENTIFICATION 1 |   |
| POVIDER PORTAL (RESTRICTED)           |   |
| New User Account Access               | ļ |
| Portal Log In                         | ļ |
| DATA FORMS OVERVIEW HOME PAGE 3       | , |
| USER MANAGEMENT>User Accounts 4       | ł |
| User Accounts 4                       | ŀ |
| Create New User                       | ŀ |
| Grant Portal Screen Roles/Permissions | ; |
| Create/Reset User Password            | ; |
| UnLock User Account                   | ' |
| Deactivate Accounts                   | ' |
| User Permissions                      | , |
| CONTACT US                            | , |
|                                       |   |

# **INTRODUCTION**

Welcome to the CenCal Health Website www.cencalhealth.org . The Website contains many interactive capabilities such as checking member eligibility, request pre-authorizations, claims billing and report capabilities.

This document contains step-by-step instructions on how to access CenCal Health's interactive portal for Providers, Administrators and Staff. Websites are not static documents they are updated and changed constantly to meet the needs of users, to improve functionality, and to meet nationally recognized standards and regulations in healthcare.

# **MEMBER ELIGIBILITY & IDENTIFICATION**

CenCal Health does NOT determine eligibility and a member's eligibility with CenCal Health can change. Medi-Cal members receive a permanent plastic identification card called a Benefits Identification Card or "BIC" and a CenCal Health Insurance card.

GROUP PLAN IDENTIFICATION KEY 110 Santa Barbara Health Initiative (SBHI) Medi-Cal 1120 San Luis Obispo Health Initiative (SLOHI) Medi-Cal

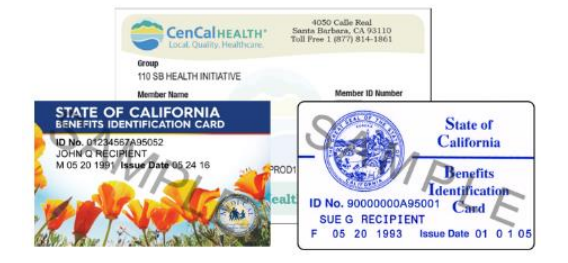

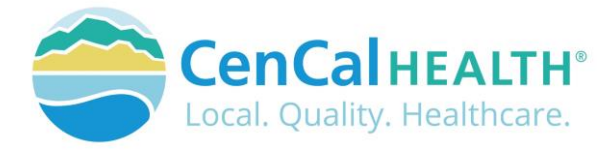

These card must be used for identification purposes but does not provide proof of eligibility. These cards are issued only once and reissued only when information on the card has changed.

# **FOR PROVIDERS**

There are many ways to access our Provider Portal once you select 'Providers' icon.

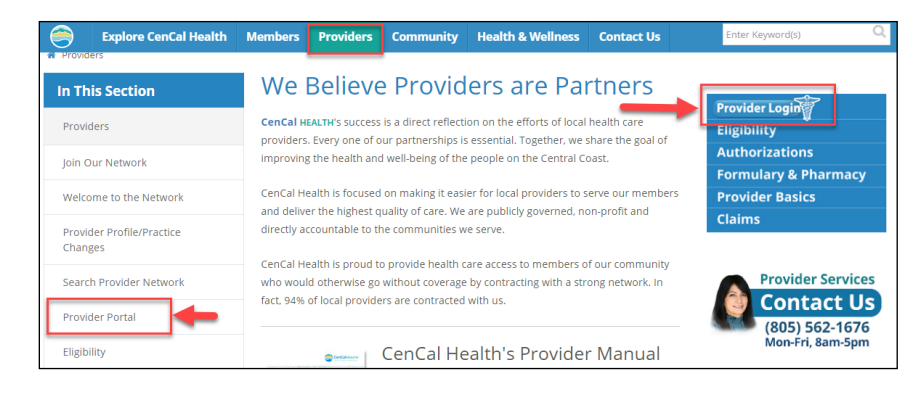

# **POVIDER PORTAL (RESTRICTED)**

## New User Account Access

This area is "restricted" to authorized users only. New In-Network contracted providers will receive a username and password after they have contacted CenCal Health. For questions on this portal or account access, contact the Web Master at <u>webmaster@cencalhealth.org</u>.

Please appoint a 'Physician/Administrator' for your office as this staff member will manage all user access to the portal and will be responsible for setting your office staff accounts through this portal.

# CenCal Health encourages all individual user accounts to be secure and not used by multiple users. CenCal Health will not be held responsible for any erroneous use of a provider user account.

User Account Information Requirements:

- Provider/Organizations Name
- Tax Identification Number
- National Provider Identifier (NPI)
- Physician/Administrator E-mail address (preferred, organizational email address)
- Point of Contact

# Portal Log In

Provider Login

Once you click on the icon, you will see the following screen:

## First Time Login:

All individual accounts are created by your 'Physician/Administrator' User within your practice. After your account is created, the

| Explore Cencal             | lealth Membe                                 | rs Providers                          | Community                                   | Contact Us                          | Log in                                                                                                    |
|----------------------------|----------------------------------------------|---------------------------------------|---------------------------------------------|-------------------------------------|----------------------------------------------------------------------------------------------------|
| Log in.                    |                                              |                                       |                                             |                                     |                                                                                                    |
| SECURITY U                 | PDATE:                                       |                                       |                                             |                                     |                                                                                                    |
| To enhance<br>address.     | the security of this                         | oortal, CenCal Hea                    | alth has made chan                          | ges to the user a                   | thentication process. You are now available to login with a valid email                                                                   |
| Initial Log i              | n:                                           |                                       |                                             |                                     |                                                                                                    |
| All portal u<br>password v | iers are required t<br>fill follow after log | o enter an email<br>ging in to the po | l address in the Us<br>rtal. If you receive | erName field as<br>a notice that th | well as their existing password. A prompt to create a new personal<br>e user account email is invalid, the user will need to contact your |
| organizatio<br>enter the T | n's system admini<br>ax ID number for o      | strator to reques                     | st access. Users wi<br>at a time at log in  | ith access to mu                    | tiple organizations with separate Tax ID numbers, will be required                                                                        |
| Previous po                | rtal logins using W                          | /# will no longer                     | provide access to                           | the Provider Po                     | rtal.                                                                                                    |
| Enter cred                 | entials to log in.                           |                                       |                                             |                                     |                                                                                                    |
| UserName                   |                                              |                                       | 1                                           |                                     |                                                                                                    |
| 1                          |                                              |                                       |                                             |                                     |                                                                                                    |
| Password                   |                                              |                                       |                                             |                                     |                                                                                                    |
|                            |                                              |                                       |                                             |                                     |                                                                                                    |
| LOG IN                     |                                              |                                       |                                             |                                     |                                                                                                    |
|                            |                                              |                                       |                                             |                                     |                                                                                                    |
|                            | -                                            |                                       |                                             |                                     |                                                                                                    |

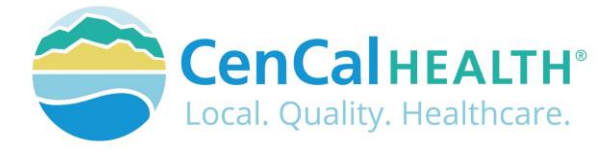

individual User will login with their email address as their Username, and a temporary password will be provided. The system will prompt the user to create their own individual password.

## **Password Change Policy:**

The system will prompt each User to change their password after 180 days of entry.

#### Password Entry Error or Password Assistance:

If you enter your information after (3) three invalid attempts, the system will lock your account. Your 'Physician/Administrator' can also 'Unlock' your account or provide assistance on creating new accounts.

#### Forgot your Password?

All Users can reset their password through the 'Forgot your password?' function and the system auto assign a temporary password for access.

#### **Automatic Deactivation Policy:**

CenCal Health will automatically deactivate all User accounts if no activity of the portal is utilized after 90days. It is still the responsibility of the Administrative User to deactivate accounts if staff no longer work for your practice.

#### User Screen Role Access:

All interactive features are listed along the left column of the page and are specific to each 'User Role' (i.e. if you submit claims you should see the 'Claims Entry'). Please contact your 'Physician/Administrator' within your organization if you need access to specific roles so you can have them added to your interactive tab.

## **Multi-User Access:**

Users could have 'multi-user' access for more than one group (i.e. third party billers that have access to more than one IRS#). In this instance, the User will be able to toggle to each specific IRS# they are

| 9                      | Explore CenCal Health Members Providers Community Contact Us Log Off                                                                                                    |
|------------------------|----------------------------------------------------------------------------------------------------|
| Providers - Restricted | THE PROVIDER PORTAL IS CHANGING! Please sign up and learn more about the new Eligibility, Batch Eligibility, Coordination of Care, and<br>Diabetes SWART entry acreens. This also includes new security access changes. <u>BSVP for our webians HERE</u>                                                                                                    |
| 123456789              | Data Forms Overview                                                                                                    |
| 225577999<br>995588667 | Security                                                                                                    |
| 456789109              | Creat Health's Websize employs Secure Scalar Lyver (SSL) technology to ensure that all information transmitted braven CrecCel Health and your office<br>is encygred and secure. This secure, however, in only a storing is your cargination's username and approxed. The third and your office<br>account on a need-schworb basis with staff who must access the CerCel Health web site to perform their jobs. Protects ensuite patient information, etc.<br>the CerCel Health webmater However and prolonged employee leaves your cognitations, on basis word and be charged. The<br>second of the second second seco |

assigned to by clicking the IRS drop down box. If your practice fits this access structure, please contact <u>webmaster@cencalhealth.org</u> for access.

# DATA FORMS OVERVIEW HOME PAGE

The screen above indicates all active forms available on the portal. Please contact your Physician/Administrator should you need access to any of the above screens. The details provided below contain step-by-step instructions on how to access CenCal Health's interactive portal.

| Provider - PCP       | Data Forms Overview                                                                                                    |
|----------------------|----------------------------------------------------------------------------------------------------|
| > Home               |                                                                                                    |
|                      | Security                                                                                                    |
| Claims Entry         | Cencal Health's Website employs Secure Socket Layer (SSL) technology to ensure that all information transmitted between CenCal Health and your office                                                                                                    |
| Eligibility          | is encrypted and secure. This security, however, is only as strong as your organization's username and password. Within your organization, only share the<br>account on a need-to-know basis with staff who must access the Cencal Health web site to perform their jobs. Protect sensitive patient information. Let<br>the Cencal Health webmater know whence a privileged remolever leaves your neganization to nhat the preparation (spassword can be charged. The |
| Transaction Services | CenCal Health webmaster can be contacted at <u>webmaster@cencalhealth.org</u> .                                                                                                    |
| Authorization        | Forms & Reports                                                                                                    |
| Reports              | Electronic Funds Transfer                                                                                                    |
| Coordination Of Care |                                                                                                    |
| Procedure Pricer     | Effective January 1, 2014, Electronic Fund Transfers (EFFs) are available through CenCal Health for various payment types. In order to receive EFTs,<br>providers must enroll for the option to receive their payments electronically.                                                                                                    |
| SMART Programs       | Claim Forms                                                                                                    |
| Downloads            | Five claim form types are supported: CMS-1500, Medical Supplies, UB-04 and LTC. Click on the claim form type on the left to view the form. Upon                                                                                                    |
| PCP Reassignment     | submission of the form you will receive a claim control number (CCN) for that claim.                                                                                                    |
| Pharmacy Forms       | Eligibility                                                                                                    |
| RBM Forms            | Cencal Health has updated its eligibility form and created a batch eligibility form for providers who consistently check eligibility on groups of members.<br>We hope that you find these forms accessible and beneficial.                                                                                                    |

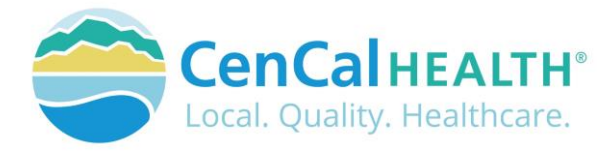

# **USER MANAGEMENT>User Accounts**

| Provider        |   |
|-----------------|---|
|                 | • |
| > Home          |   |
| User Management |   |
| User Accounts   |   |

The User Management screen allows all Administrative Users to manage all user accounts within your group, create new user accounts, set roles, reset individual temporary passwords, and terminate accounts for those that no longer need access.

User Accounts

Allows the Admin User to view an alphabetized list of your staff's UserName by their organizational email address. To view a full list of Active and Inactive, click on the

| CenCal Health - User Ad                | counts                  |        |                                   |
|----------------------------------------|-------------------------|--------|-----------------------------------|
| Create New User                        |                         |        |                                   |
| Find by First Name,Last Name or Email: | SEARCH                  |        | Include Inactive Users            |
| <u>UserName</u>                        | Job Role                | Active | Actions                           |
|                                        | Office Staff            | Y      | Edit   Password   UnLock   Access |
|                                        | Physician/Administrator | Y      | Edit   Password   UnLock   Access |
|                                        | Physician/Administrator | Y      | Edit   Password   UnLock   Access |

Include Inactive Users box located in the top right corner as needed.

Edit: Allows the Admin User to make changes to your staffs name, activation status, and more remarks.

Password: Allows you to change the users password and create a temporary password

**UnLock**: Allows the Admin User to unlock the individual's password if they try and log into the portal three (3) times incorrectly. This does not change the password, unless you click on 'Reset Password'.

**Access**: This function will allow the Admin User to add/delete screen permissions to your staffs account. These screen permissions are specific to the Provider Portal screens (Eligibility, Auths, Reports, etc.).

# Create New User

Click on 'Create New User' when you want to give portal permissions to a new staff member

| CenCal Health - User Ad                | counts                  |        |                                   |
|----------------------------------------|-------------------------|--------|-----------------------------------|
| Create New User                        |                         |        |                                   |
| Find by First Name,Last Name or Email: | SEARCH                  |        | Include Inactive Users            |
| <u>UserName</u>                        | Job Role                | Active | Actions                           |
|                                        | Office Staff            | Y      | Edit   Password   UnLock   Access |
|                                        | Physician/Administrator | Y      | Edit   Password   UnLock   Access |
|                                        | Physician/Administrator | Y      | Edit   Password   UnLock   Access |

Enter your staff members individual email address (this will become their individual UserName when logging into the portal) along with all other required fields.

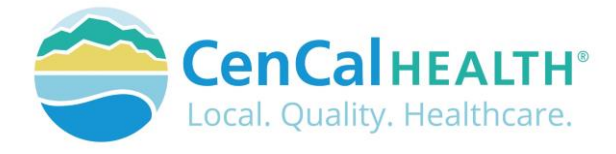

The 'Department' and 'Remarks' field is free hand text boxes. The 'Job Role' drop down box will allow you to choose job roles with predefined permission sets for your staff (if you want to

| Email*        | Remarks 5                                                                                                    |
|---------------|----------------------------------------------------------------------------------------------------|
| LastName*     | Select a Job Role that most closely describes your Job function. (If<br>none apply, or if you have multiple job roles, select "Other")<br>Note Despisicione for the colocated JobBol with the applied on Sau |
| FirstName*    | Job Role*                                                                                                    |
| MiddleName    | Physician/Administrator •<br>Physician/Administrator                                                                                                    |
| PhoneNumber 4 | Ottice Statt<br>Other                                                                                                    |
| Department    | Biller                                                                                                    |
| If Applicable |                                                                                                    |
|               |                                                                                                    |

\*\***Helpful Tip:** If you enter the wrong 'Email' address, you will need to deactivate the account and create a new one with the correct email address.

This next screen will auto populate the details for this user and allow the Admin User to manage 'Edit' or add 'Permissions' to the new account.

| Application Access for:<br>Back to User List   Edit User |                        |                |          |                         |           |                |                    |
|----------------------------------------------------------|------------------------|----------------|----------|-------------------------|-----------|----------------|--------------------|
| Туре                                                     | Vendor Name            | Effective Date | End Date | Job Role                | Job Other | Default Access | Actions            |
| Vendor                                                   | the first figures from | 10/17/2019     |          | Physician/Administrator | N/A       | V              | Edit   Permissions |
| Page 1 of 1                                              |                        |                |          |                         |           |                |                    |

**Edit:** Allows the Admin User to make changes the user's JobRole, Active Status, and End\_Date the account.

| Edit Access to                                                                                      |                                                                                                    |
|----------------------------------------------------------------------------------------------------|----------------------------------------------------------------------------------------------------|
| Back to List   Permissions                                                                          |                                                                                                    |
| Edit User Access                                                                                    |                                                                                                    |
| UserName AccessType Vendor OrganizationName Effective_Date 10172019 12 00 00 AM End_Date mmiddlyyyy | Select a Job Role that most closely describes your job function. (If<br>none apply, or If you have multiple job roles, select "Other")<br>Warning. Changing JobRole will delete all permissions for this<br>user and apply permissions for the selected JobRole<br>Permissions for the selected JobRole<br>Permission/Administrator |
| SAVE                                                                                                |                                                                                                    |

**JobRoles:** This function will allow the Admin User to add/delete screen permissions to your staffs account. These screen permissions are specific to the Provider Portal screens (Eligibility, Auths, Reports, etc.).

Back to List: Takes you back to the original staff Application User Account list

If you need to give access to a separate user that has multiple accounts with other provider groups (e.i. a Biller that bills for many different doctors), please contact our Webmaster at

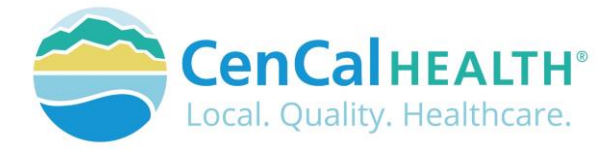

<u>www.webmaster@cencalhealth.org</u> or directly at (805) 562-1676 and they will assist with this user account.

## **Grant Portal Screen Roles/Permissions**

Will allow the Admin User to create additional portal screen permissions to a user account. All screen permissions will be listed in the top blue box.

| Туре                                                      | Vendor Name                                                                                                    | Effective Date                                                                                                    | End Date                  | Job Role                    | Job Other                                                                                                    | Default Access                                                              | Actions       |
|-----------------------------------------------------------|----------------------------------------------------------------------------------------------------|----------------------------------------------------------------------------------------------------|---------------------------|-----------------------------|----------------------------------------------------------------------------------------------------|-----------------------------------------------------------------------------|---------------|
| Vendor                                                    |                                                                                                    | 10/17/2019                                                                                                    |                           | Physician/Administrate      | or N/A                                                                                                    | V                                                                           | Edit Permissi |
| Page 1 of 1                                               |                                                                                                    |                                                                                                    |                           |                             |                                                                                                    |                                                                             |               |
| lanage A                                                  | Access Permissions                                                                                                    |                                                                                                    |                           |                             |                                                                                                    |                                                                             |               |
| Permissions                                               | for John Doe (Other):                                                                                                    |                                                                                                    |                           |                             |                                                                                                    |                                                                             |               |
| ermissionName                                             | Effective Date End Date                                                                                                    | Last_Modified_S                                                                                                    | ate Last                  | Hadfied_By                  |                                                                                                    |                                                                             |               |
| Itestation                                                | 11/20/2018 2:42:23 PM 11/20/201                                                                                                    | 11/20/2018 2:42                                                                                                    | 23 Pin AliGA              | RCIABCEHCALHEALTH.ORG       |                                                                                                    |                                                                             |               |
| Authorization-Form18                                      | 5/24/2018 11:22:45 AM                                                                                                    | 5/24/2018 11:22                                                                                                    | HS AN ANGA                | RCIA@CENCALHEALTH.ORG       |                                                                                                    |                                                                             |               |
| utherization Fermi20                                      | 5/24/2018 11:22:41 AM                                                                                                    | 5/24/2018 11:22                                                                                                    | HTAN ANGA                 | ACUARCENCAL HEALTHLORG      |                                                                                                    |                                                                             |               |
| athorization Procedures                                   | 5/24/2018 11:22:44 (0)                                                                                                    | 5/24/2018 11:22                                                                                                    | 14 AM ANGA                | ACUARCENCAL HEALTH ORG      |                                                                                                    |                                                                             |               |
| uther tration BAF                                         | 10/2/2019 12:00:00 AM                                                                                                    | 10/2/2019 11:57                                                                                                    | SAAN EGHE                 | VERCENCAL HEALTH ORG        |                                                                                                    |                                                                             |               |
| atteriation Bernst                                        | 5/24/2018 11/22-44-68                                                                                                    | 5/34/2018 11-22                                                                                                    | -44.633 4307.4            | ACTABICIDICAL MEANING CRO.  |                                                                                                    |                                                                             |               |
| and the second second                                     |                                                                                                    | 1.74 (Mar 11.75)                                                                                                    |                           | and Berner and Reported and |                                                                                                    |                                                                             |               |
| Note:                                                     | Select to change<br>Job Role<br>Permissions to Access using a<br>Select to add<br>group screen<br>permissions<br>(Authorizations,<br>Claims, etc.)<br>on to Access | Meeter-bale<br>Net along<br>And along<br>Using a Dorlaw<br>Wang a Dorlaw<br>Net<br>Meeter-<br>Meeter-<br>Meet | up of Permissi<br>It Role | m Access:                   | Click 'Add' to c<br>permissions, ar<br>effective dates<br>screen access.<br>'End Date' will<br>entered in orde<br>screen permiss | hange screen<br>d'update'<br>to remove<br>need to be<br>r to remove<br>ions |               |
| Effective Date:<br>10/02/2019<br>End Date:<br>mmi/02/2019 | Select to add<br>individual screen<br>permissions acce<br>(RAF, TAR 50-1,<br>Check Elig., etc.)                                                                    | Update Ali                                                                                                    |                           |                             |                                                                                                    |                                                                             |               |

# Create/Reset User Password

On the main User Account page, search for your staff member and click 'Password'. This allows the Admin User to create, reset, or change the Users password and create a temporary password.

| CenCal Health - User Ac                | counts                  |        |                                   |
|----------------------------------------|-------------------------|--------|-----------------------------------|
| Create New User                        |                         |        |                                   |
| Find by First Name,Last Name or Email: | SEARCH                  |        | Include Inactive Users            |
| UserName                               | Job Role                | Active | Actions                           |
|                                        | Office Staff            | Y      | Edit Password UnLock   Access     |
|                                        | Physician/Administrator | Y      | Edit   Password   UnLock   Access |
|                                        | Physician/Administrator | Y      | Edit   Password   UnLock   Access |

The screen will auto assign a temporary password for your user when creating or resetting a password. The Admin User can also create a different temporary password as long as it meets

the specific minimum character criteria. After you click set/reset password, the system will then send your staff member their temporary password, along with a confirmation email to the Admin User.

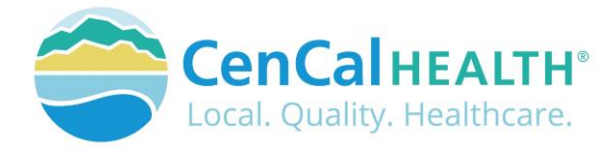

The account will then be placed in a temporary status and your user will need to log in with the assigned temporary password and create their own password.

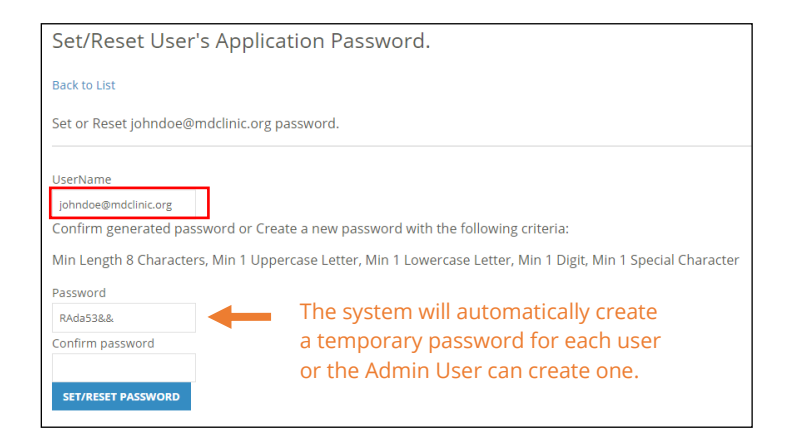

# UnLock User Account

If a user logs into the Provider Portal and it is entered incorrectly three (3) times, the system will automatically lock the user account, and they will need to contact their Administrator to 'UnLock' their account. The User can also create a new password for themselves through the 'Forgot your password?' function.

| CenCal Health - User Accounts                                                                                  |                         |        |                                   |  |  |  |  |  |
|----------------------------------------------------------------------------------------------------|-------------------------|--------|-----------------------------------|--|--|--|--|--|
| Find by First Name,Last Name or Email:                                                                         | Include Inactive Users  |        |                                   |  |  |  |  |  |
| UserName                                                                                                    | Job Role                | Active | Actions                           |  |  |  |  |  |
|                                                                                                    | Office Staff            | Y      | Edit   Password   UnLock   Access |  |  |  |  |  |
|                                                                                                    | Physician/Administrator | Y      | Edit   Password   UnLock   Access |  |  |  |  |  |
| the second second second second second second second second second second second second second second second s | Physician/Administrator | Y      | Edit   Password   UnLock   Access |  |  |  |  |  |

# **Deactivate Accounts**

Go to the main 'Application Access List' and locate your staff name via the search tool and click 'Edit'.

| CenCal Health - User Ad                | counts                  |                     |                                   |  |  |  |  |  |
|----------------------------------------|-------------------------|---------------------|-----------------------------------|--|--|--|--|--|
| Create New User                        |                         |                     |                                   |  |  |  |  |  |
| Find by First Name,Last Name or Email: | SEARCH                  | Include Inactive Us |                                   |  |  |  |  |  |
| UserName                               | Job Role                | Active              | Actions                           |  |  |  |  |  |
|                                        | Office Staff            | Y                   | Edit Password   UnLock   Access   |  |  |  |  |  |
|                                        | Physician/Administrator | Y                   | Edit   Password   UnLock   Access |  |  |  |  |  |
|                                        | Physician/Administrator | Y                   | Edit   Password   UnLock   Access |  |  |  |  |  |

Switch 'Active' drop down to 'N', enter an 'End\_Date' and click 'Save'.

| Select a Job Role that most Josefy describes your job function. (If<br>Warning: Champing Job Role will delete all all minimum of the pro-<br>user and apply permissions for the selected Job Role!<br>mer •<br>Active<br>R •<br>DomutAccess |
|----------------------------------------------------------------------------------------------------|
|                                                                                                    |

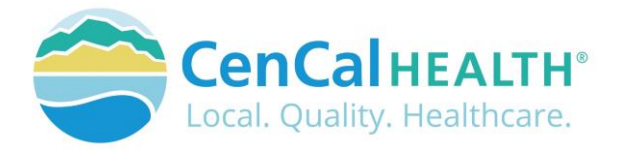

# **User Permissions**

The screen below indicates 'Permissions' and the ability to 'Edit' all of your staff that are under the same group Tax ID#.

Edit: Allows the Admin User to edit that Users account details

Permissions: Allows the Admin User to change their individual screen permission access and/or to make them additional Admin Users.

|                                   | 🔶 Explo               | re CenCal Health Members I                               | Providers Community | Contact Us | Log Off  |          |           |                |                    |
|-----------------------------------|-----------------------|----------------------------------------------------------|---------------------|------------|----------|----------|-----------|----------------|--------------------|
| Providers - Restricted<br>(DEMO)  | Applic<br>Back to Use | Application Access for:<br>Back to User List   Edit User |                     |            |          |          |           |                |                    |
| Home                              | Туре                  | Vendor Name                                              | Effec               | tive Date  | End Date | Job Role | Job Other | Default Access | Actions            |
|                                   | Vendor                | (                                                        | 03/                 | 18/2020    |          | Biller   | N/A       |                | Edit   Permissions |
| Web Site Guide<br>User Management | Page 1 of 1           |                                                          |                     |            |          |          |           |                | 1                  |

# **CONTACT US**

If you need to give access to a separate user that have multiple accounts with other provider groups (e.i. Billers that bill for multiple providers), have questions or would like additional training please reference our website at <a href="http://www.cencalhealth.org/providers/provider-portal/">www.cencalhealth.org/providers/providers/providers/</a> or email CenCal Health's Web Master at <a href="http://www.cencalhealth.org">www.cencalhealth.org/providers/provider-portal/</a>

## Behavioral Health Department (805) 562-1600

- Behavioral Health Treatment (ABA) & Mental Health Treatment Inquiries
- Member Case Management

## Claims Department (805) 562-1083

- Claims Customer Service Support
- Claims & Billing Training
- Claims Grievances and Appeals

## Provider Services Department (805) 562-1676

- Provider Portal Technical Issues
- Provider Practice Changes
- Contract & Credentialing Inquiries
- New Provider Orientation & Portal Demonstrations
- Provider Training

## Pharmacy Services (805) 562-1080

- Medi-Cal Rx Transition
- Medical Pharmacy Management
- Drug Utilization Review
- Pain Management Resources

## Medical Management (805) 562-1082

- Radiology Benefit Manager (Care to Care) Inquiries
- Adult & Pediatric Authorization Questions
- Authorization Questions

## Member Services (877) 814-1861

• Member related inquiries